# Zoom: Οδηγίες για απλή συμμετοχή

#### 1. Προϋποθέσεις

**ΠΡΟΣΟΧΗ!!! Προϋποθέσεις** για την ολοκλήρωση των οδηγιών του παρόντος εγχειριδίου είναι η ολοκλήρωση των γενικών οδηγιών εγκατάστασης του λογισμικού και ρυθμίσεων ήχου και βίντεο που υπάρχουν στο <u>αντίστοιχο</u> εγχειρίδιο εδώ.

## 2. Σύνδεση σε διάλεξη

Η σύνδεση σε διάλεξη γίνεται μέσω του συνδέσμου zoom που έχετε λάβει. Η μορφή του συνδέσμου zoom είναι zoom.us/j/ABCKLMXYZ. Τα ψηφία αυτά είναι αριθμητικά (ABCKLMXYZ) και είναι η ταυτότητα της σύνδεσης.

Ανοίγοντας το link θα σας ζητηθεί η άδεια για τη σύνδεση μέσω του προγράμματος zoom που ήδη έχετε εγκαταστήσει.

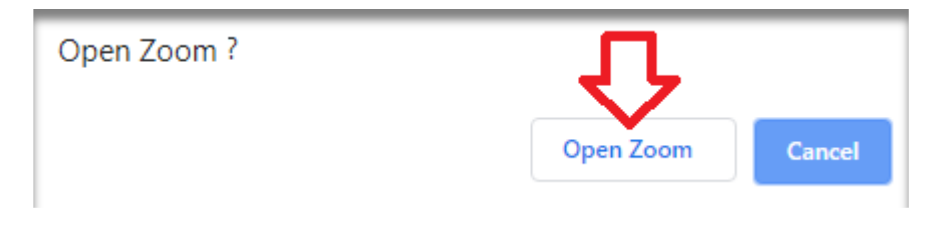

## 3. Σύνδεση με χρήση ήχου

Θα σας ζητηθεί η άδεια ώστε να συνδεθεί ο ήχος του η/υ σας στην εφαρμογή.

| Zoom           |                                                             | -             | > |
|----------------|-------------------------------------------------------------|---------------|---|
| Meeting Topic: | Talking:<br>Δοκιμαστική Διάλεξη                             |               |   |
| Host:          | IHU Zoom 2                                                  |               |   |
| Invitation L   | hoose ONE of the audio conference options                   | ×             |   |
| Participant    | Join with Computer Audio<br>Test Speaker and Microphone     |               |   |
|                | Automatically join audio by computer when joining a meeting |               |   |
| Join Audio     | Share Screen                                                | Invite Others |   |
|                |                                                             |               |   |
|                |                                                             |               |   |

## 4. Μικρόφωνο και βίντεο

Από τα σημειωμένα εικονίδια 1 και 2 παρακάτω μπορείτε να ενεργοποιήσετε / απενεργοποιήσετε μικρόφωνο και κάμερα αντίστοιχα.

| Zoom Meeting ID: 454-757-671 |                                       | – 🗆 X           |
|------------------------------|---------------------------------------|-----------------|
| • Reeting Topic:             | Talking:<br>Δοκιμαστική Διαλεξη       |                 |
| Host:                        | IHU Zoom 2                            |                 |
| Invitation URL:              | https://zoom.us/j/454757671           |                 |
|                              | Copy URL                              |                 |
| Participant ID:              | 24                                    |                 |
|                              |                                       |                 |
|                              | Share Screen                          | Invite Others   |
| Computer Audio Connected     | Invite Participants Share Streen Chat | C Leave Meeting |

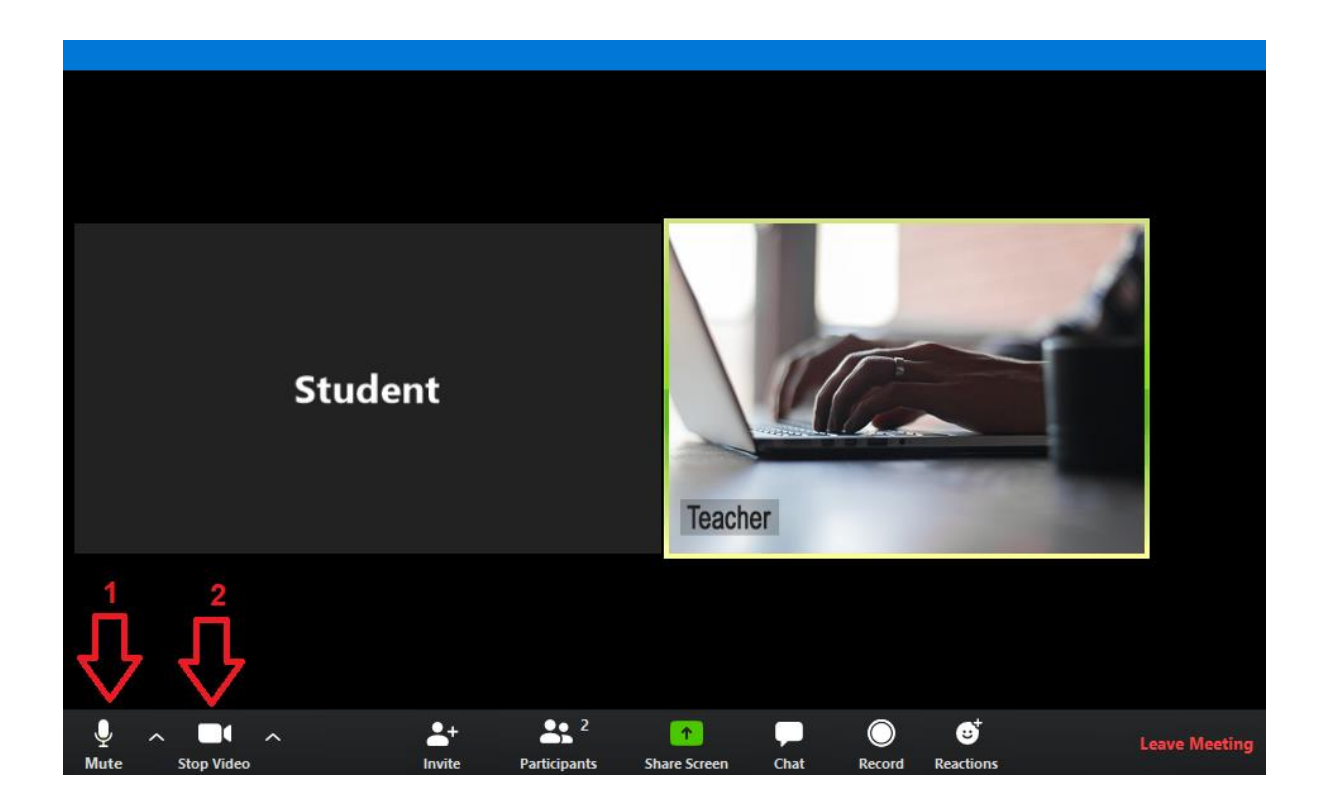

# 5. Ποιοι παρακολουθούν τη διάλεξη

Με τη χρήση της επιλογής Participants μπορείτε να έχετε συνολική εικόνα των συμμετεχόντων στη διάλεξη και την κατάσταση της κάμερας και του μικροφώνου τους

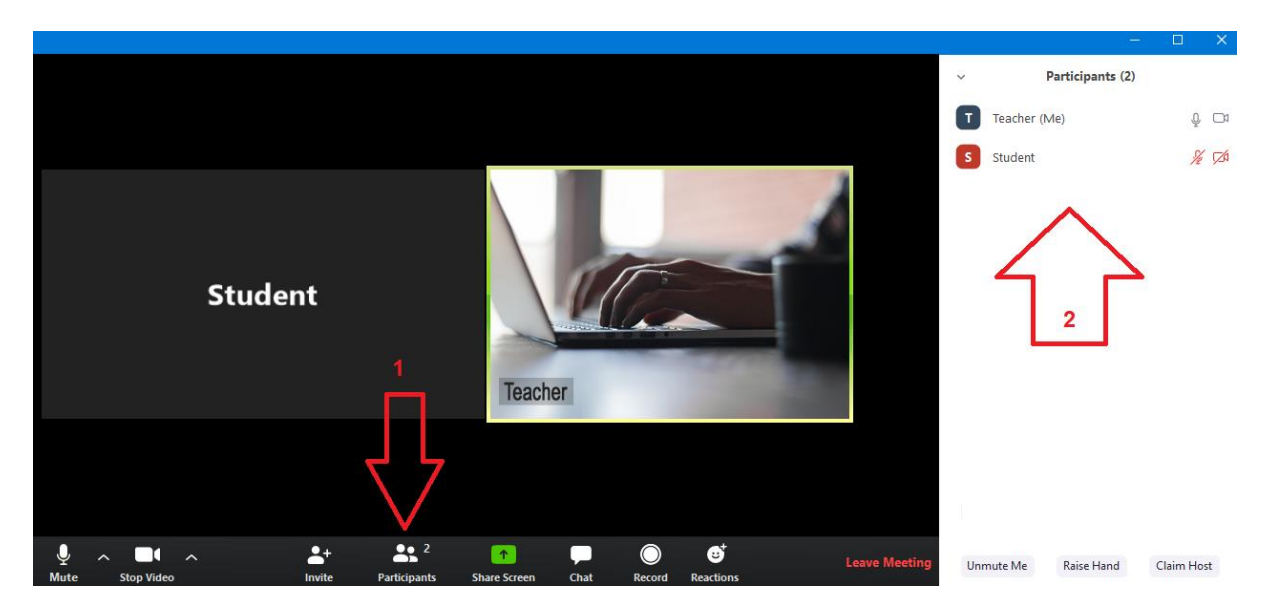

# 6. Επιλογές προβολής

Μπορείτε να αλλάξετε τις επιλογές προβολής (Speaker View, Gallery View) όπως φαίνεται παρακάτω. Στην επιλογή Gallery View μπορείτε να δείτε έως 25 συμμετέχοντες στο ίδιο παράθυρο.

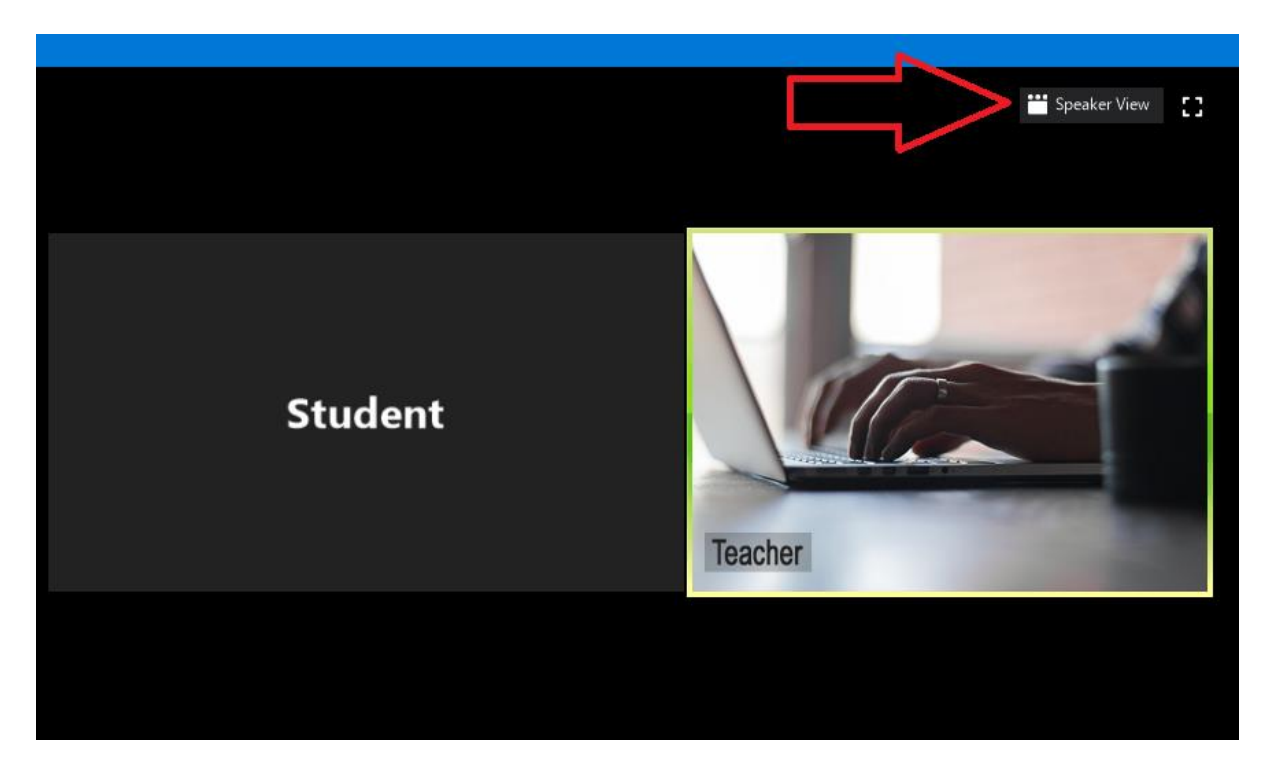

Όταν είστε σε Speaker View εμφανίζεται στο κέντρο της οθόνης ο ομιλητής, ενώ με διπλό κλικ μπορείτε να φέρετε σε πρώτο πλάνο το παράθυρο της επιλογής σας.

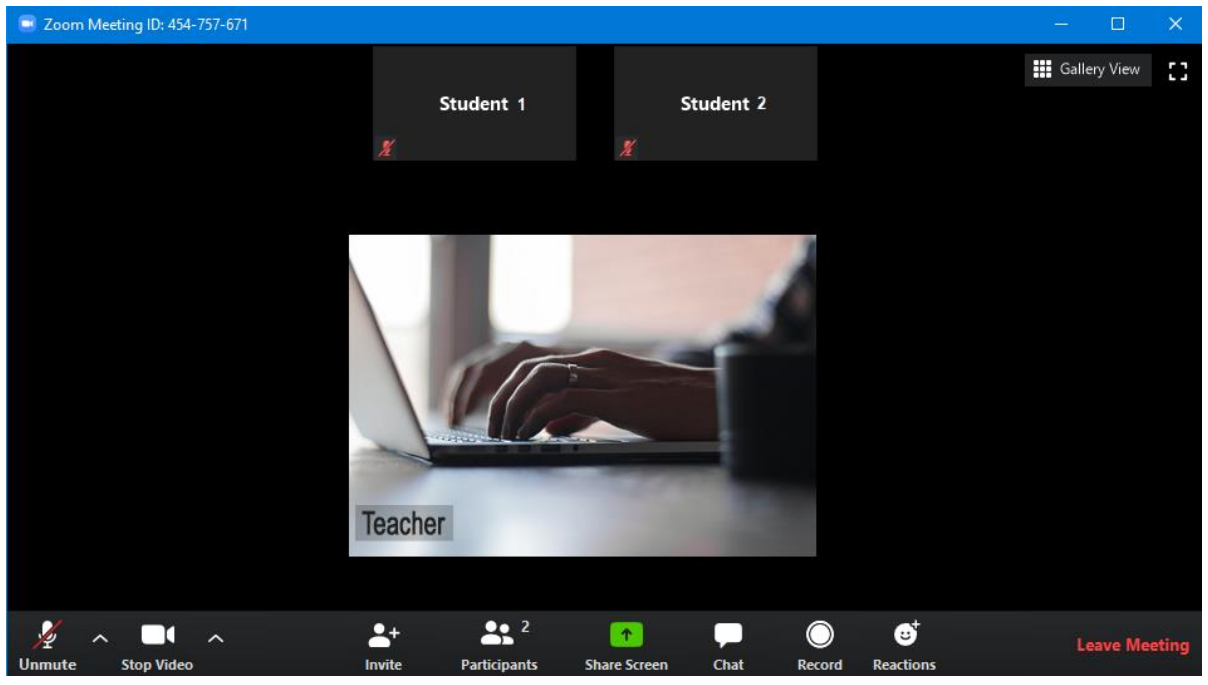

Σελίδα 4 από 7

#### 7. Μετονομασία

Μπορείτε να βρείτε το όνομά σας στους συμμετέχοντες και να κάνετε μετονομασία.

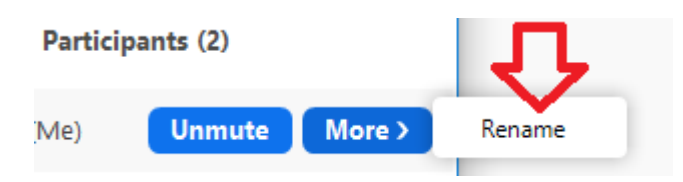

### 8. Διαμοιρασμός οθόνης

Οι διδάσκοντες και οι φοιτητές έχουν δυνατότητα διαμοιρασμού της οθόνης τους

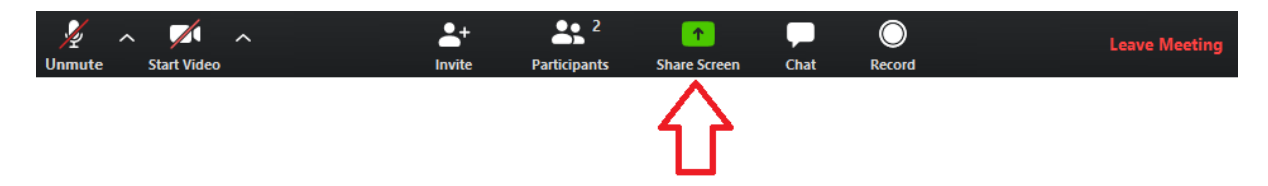

Αφού χρησιμοποιήσετε το πλήκτρο διαμοιρασμού θα εμφανιστεί το παρακάτω παράθυρο επιλογής στοιχείου διαμοιρασμού. Το στοιχείο μπορεί να είναι ολόκληρη η οθόνη, ή κάποιο μεμονωμένο παράθυρο από τον η/υ σας.

**Στην περίπτωση που θέλετε να μοιράσετε και τον ήχο του η/υ σας**, π.χ. αν θέλετε να δείξετε κάποιο βίντεο θα πρέπει να επιλέξετε και το Share computer sound.

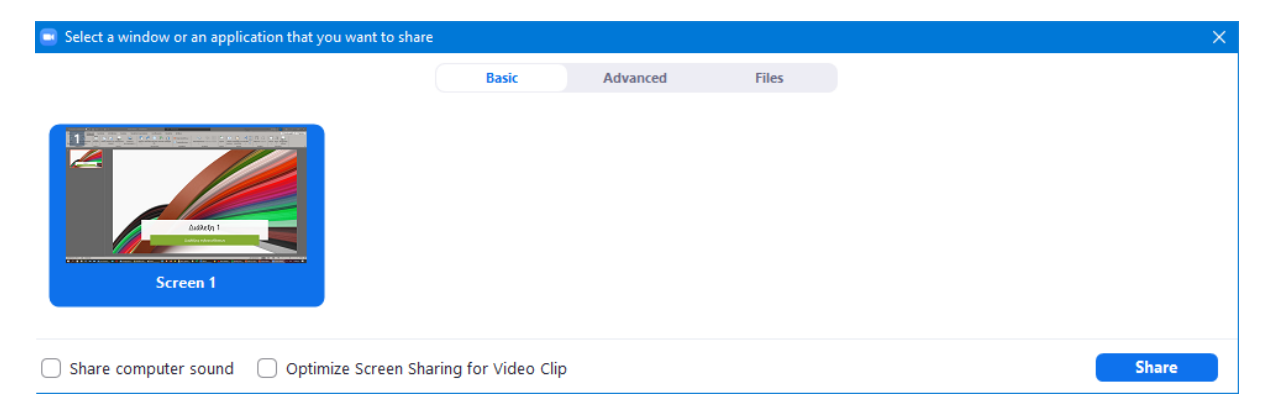

Όταν είστε σε κατάσταση διαμοιρασμού οθόνης θα μπορείτε να δείτε μία διάταξη παρόμοια με την παρακάτω, δηλαδή στο επάνω μέρος της οθόνης ένα **μικρό πλαίσιο με διαθέσιμο σε αυτό το κόκκινο πλήκτρο Stop Share** για τον τερματισμό του διαμοιρασμού. Στο δεξί μέρος της οθόνης εμφανίζονται οι συμμετέχοντες.

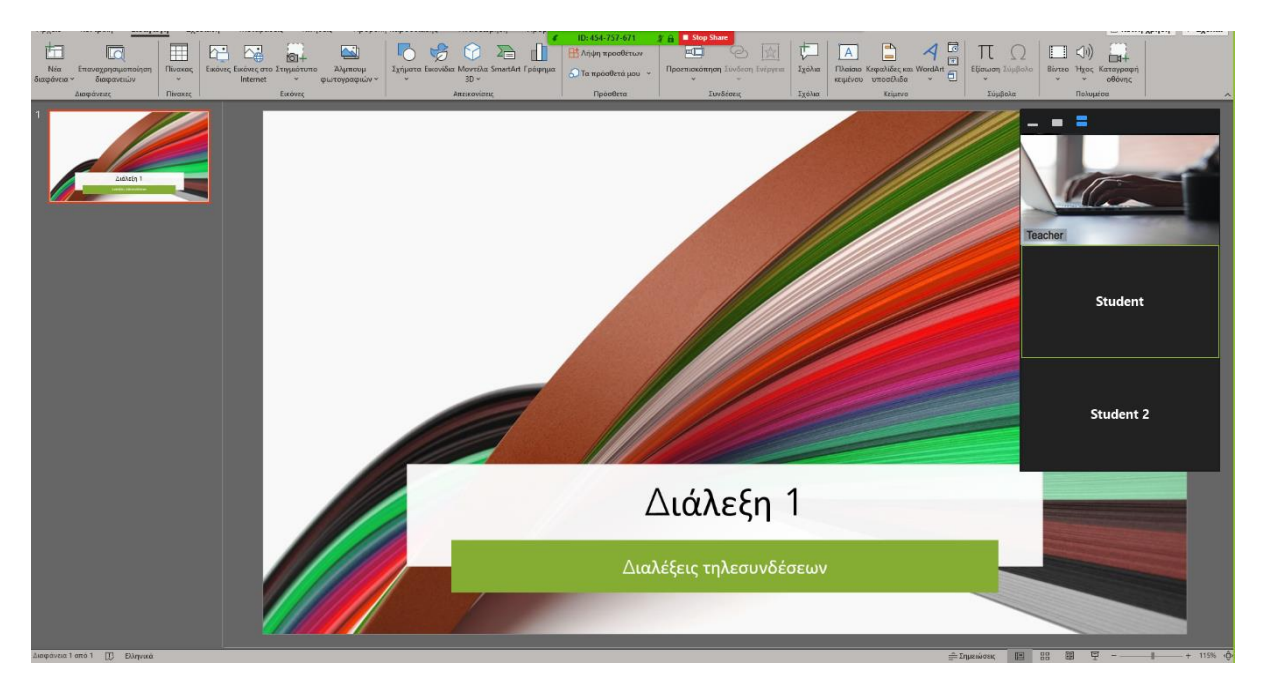

Ακολουθεί η οθόνη όπως την βλέπουν οι υπόλοιποι συμμετέχοντες στους δικούς τους η/υ (χωρίς το Stop Share).

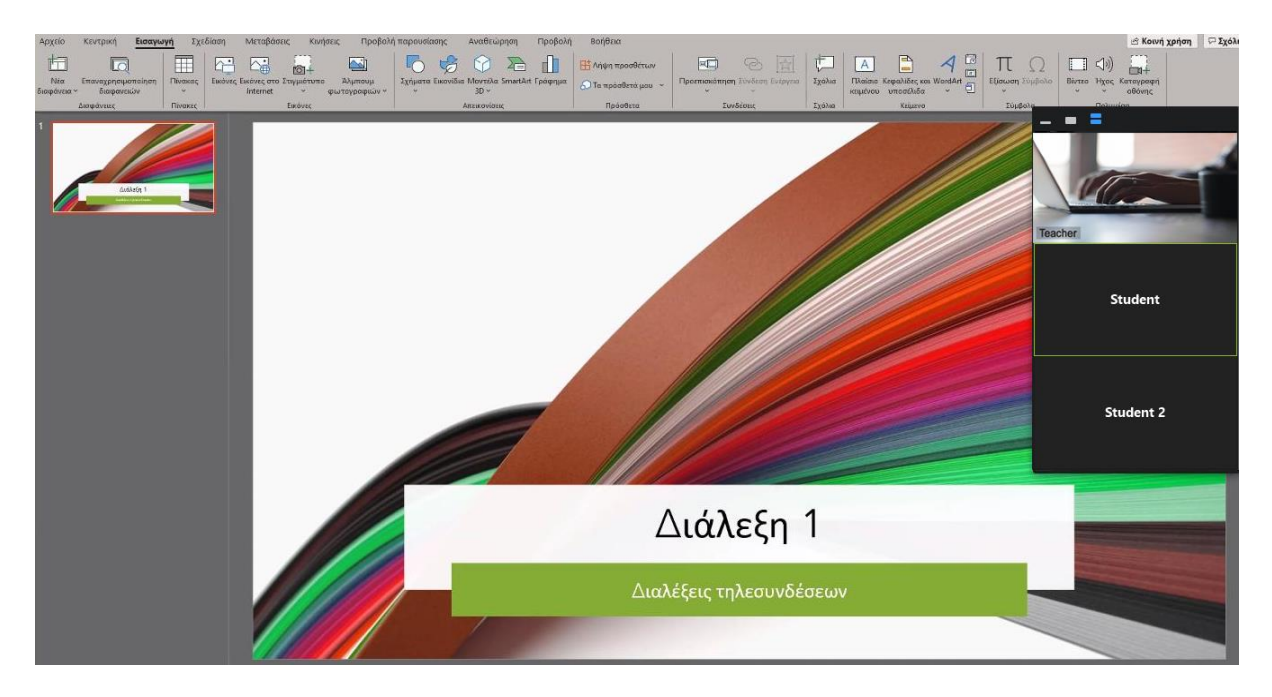

Στο επάνω μέρος του παραθύρου στο οποίο εμφανίζονται οι συμμετέχοντες υπάρχουν τα χειριστήρια αλλαγής του τρόπου εμφάνισης των εικονιδίων τους.

# \_ = =

# 9. Ολοκλήρωση διαμοιρασμού

Η ολοκλήρωση διαμοιρασμού γίνεται με τη χρήση του πλήκτρου Stop Share, όπως προαναφέρθηκε.

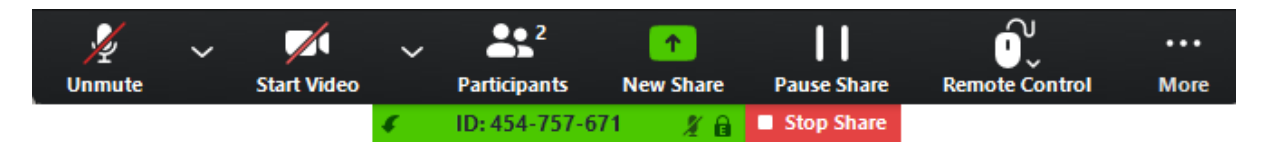

## 10. Συνομιλία

Το πλήκτρο Chat δίνει τη δυνατότητα συνομιλίας είτε με το σύνολο των συμμετεχόντων, είτε με μεμονωμένα άτομα.

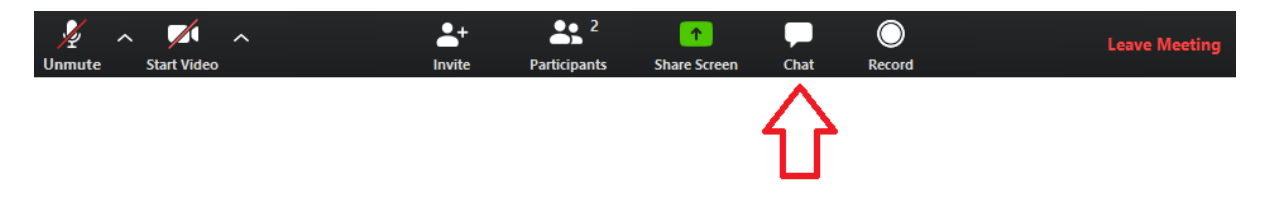

## 11. Μη προγραμματισμένη διακοπή σύνδεσης

Αν για κάποιο λόγο διακοπεί η σύνδεσή του διδάσκοντα στο Διαδίκτυο, ενδέχεται να τερματιστεί το μάθημα για όλους τους συμμετέχοντες. Καλό είναι σε τέτοιο ενδεχόμενο να συνδεθείτε εκ νέου μετά από 2-3 λεπτά και στο μεταξύ θα πρέπει να έχει επιλύσει και ο διδάσκων το πρόβλημα διασύνδεσης.

# 12. Χρήση χωρίς η/υ

Σε περίπτωση που δεν έχετε η/υ με κάμερα και μικρόφωνο μπορείτε εναλλακτικά να συνδεθείτε με κινητό τηλέφωνο ή tablet. Θα χρειαστείτε στην περίπτωση αυτή το zoom App και τον **κωδικό της τηλεσύνδεσης** που είναι οι αριθμοί του τελευταίου τμήματος του zoom link της διάλεξης: ABCKLMXYZ.